Here is how to change the date and time on Office 365.

Log in to your staff email on the Internet through the school website.

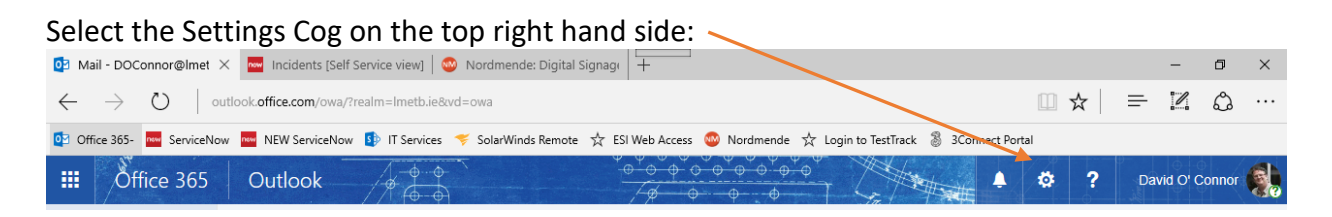

In the Settings window you will see a search section:

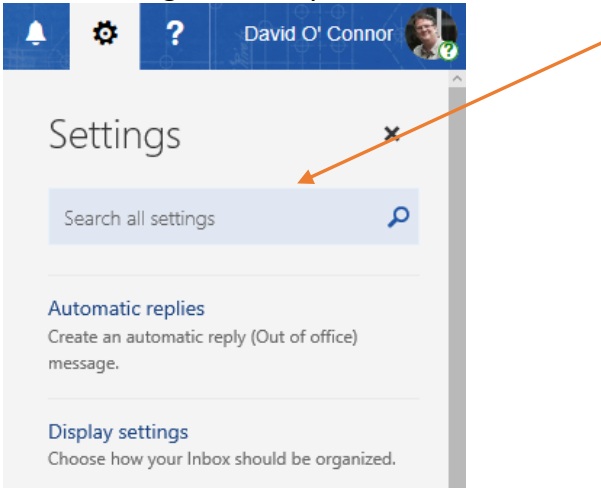

Type in date and time, then you see this option:

| ۵ 🌢                                  | ?                               | David O' Connor       |
|--------------------------------------|---------------------------------|-----------------------|
| Settir                               | ngs                             | ×                     |
| date and                             | d time                          | *                     |
| Language<br>English (Ire             | and time :<br>land)             | zone                  |
| S/MIME<br>Encrypt and<br>view encryp | d digitally sig<br>oted content | gn email messages and |

## Click on the Language and time zone option:

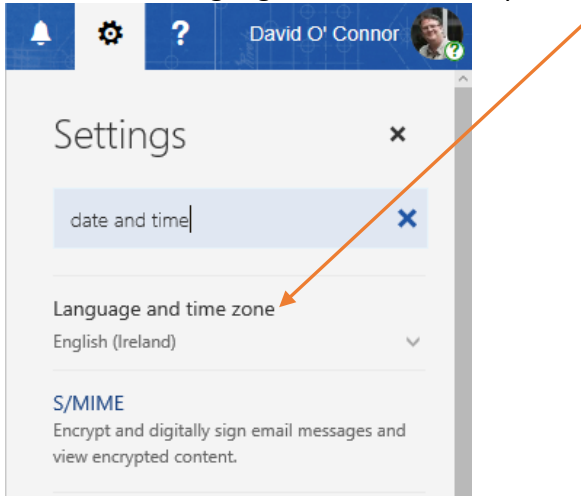

In the Current Tim Zine section below, select Dublin, Edinburgh, Lisbon etc as here;

| ٩                  | ø                                   | ?                                  | David O' Connor                                                |   |
|--------------------|-------------------------------------|------------------------------------|----------------------------------------------------------------|---|
| S                  | ettin                               | gs                                 | ×                                                              | Í |
| c                  | date and                            | time                               | >                                                              | ¢ |
| Lai<br>You<br>rig! | nguage<br>ur choice<br>ht date ai   | and tim<br>of langua<br>nd time fo | e zone<br>age helps us provide the<br>ormat options. Learn mor | e |
| Lar                | n <mark>guage</mark><br>nglish (Ire | land)                              |                                                                |   |
| Cui                | rrent time                          | zone                               |                                                                |   |
| (L                 | JTC+00:0                            | 0) Dublin,                         | Edinburgh, Lisbon, Lonc 🔻                                      | r |

## Then press Save:

| 🌲 🔹 ?                                           | David O' Connor 🥵                            |
|-------------------------------------------------|----------------------------------------------|
| Your choice of langua<br>right date and time fo | age helps us provide the options. Learn more |
| Language                                        |                                              |
| English (Ireland)                               | •                                            |
| Current time zone                               |                                              |
| (UTC+00:00) Dublin,                             | Edinburgh, Lisbon, Lont 🔻                    |
| Date format (Forexar<br>displayed as follows)   | nple, September 1, 2016 is                   |
| 01/09/2016                                      | •                                            |
| Time format                                     |                                              |
| 01:01 - 23:59                                   | -                                            |
| Save Cano                                       | cel ^                                        |